| Create an Ad Hoc Document                                                                                                    |                                                                                                    |  |
|----------------------------------------------------------------------------------------------------|----------------------------------------------------------------------------------------------------|--|
| Please note that this option is NOT for clinic letters                                                                                                    |                                                                                                    |  |
| Click '+New<br>Document' in the top<br>left of the Worklist<br>view                                                                                                    | + NEW DOCUMENT                                                                                                    |  |
| Fill in the New<br>Document                                                                                                    | Title   Document type   Digital dictation   Work type   Template   No template selected   Clinic date   03/04/2025   Create Close |  |
| Title can be left blank as this automatically fills based on the author details and the date                                                                                                    |                                                                                                    |  |
| Set the Document<br>Type<br>Digital Dictation is<br>used to start a<br>standard Dictation<br>recording<br>Text is used for<br>starting a text<br>document in which<br>you can type directly<br>Recognition is used<br>for starting a Speech<br>Recognition dictation<br>(limited licences in the<br>Trust – not every<br>author will have<br>access) | Digital dictation<br>Digital dictation<br>Text<br>Recognition                                                                     |  |
| Work Type                                                                                                    | Set this based on your department templates – these templates have mail merge fields to automatically fill in details such as     |  |

| Create an Ad Hoc Document                                                                               |                                                                                                    |  |
|----------------------------------------------------------------------------------------------------|----------------------------------------------------------------------------------------------------|--|
|                                                                                                    | department, patient and GP details, ensure you pick the correct work type for your need                                                                                                    |  |
| Template                                                                                                | This will auto-populate based on your selected Work Type and should not be changed                                                                                                    |  |
| If you choose a Work<br>Type that requires<br>patient details then a<br>Patient ID field will<br>appear | Title   Document type   Text   Work type   Vascular Surg Clinic WOR   Template   Master (West)   Clinic date   03/04/2025   Patient ID   Search   Create   Close                                                                                                    |  |
| Clicking the arrow the<br>bottom left of the<br>document settings<br>window gives<br>advanced settings  | Title   Document type   Digital dictation   Work type   Template   No template selected   Clinic date   03/04/2025   Create   Close   Patient ID   Search   Author   Steer Zach (Western Sussex Hospitals)   Workflow   BSUH Default (WEST)   Specialisation   Urology   Supervisor   Create   Close |  |
| Author                                                                                                  | Defaults to your details or as a Transcriber you can select an<br>Author that you have permissions to create on behalf of                                                                                                    |  |
| Workflow                                                                                                | This will auto-populate based on your selected Work Type and should not be changed                                                                                                    |  |

| Create an Ad Hoc Document                                                               |                                                                                                    |  |
|-----------------------------------------------------------------------------------------|----------------------------------------------------------------------------------------------------|--|
| Specialisation                                                                          | This is only for Authors who have a Speech Recognition licence<br>as this is the dictionary used during Speech Recognition<br>Dictations |  |
| Supervisor                                                                              | Allows you to select your 'Clinician-in-charge' if appropriate and will give them oversight of this letter                               |  |
| Click <b>Create</b> as an Ad<br>Hoc document will not<br>be linked to an<br>appointment | Create Close                                                                                                    |  |